## Como autorizar pedidos pelo maxCom no Telegram?

## Produto: maxCom

1.0 Iniciar conversa com o bot com o comando /start, Caso não esteja logado, deverá logar informando l ogin/senha, posteriormente envie o comando /autorizações.

1.1 O bot retornará os pedidos que aguardam autorização, **escolha na lista** qual pedido e autorização deseja aceitar. O pedido em questão será liberado e enviado ao Winthor.

## Artigos Relacionados

- Parametrização para apresentação dos valores do card pedidos e gráfico metas
- Como trabalhar com autorização de pedidos no maxGestão
- Como acessar Relatório de pedidos na Central de configurações maxPedido
- Dashboard: Posição de pedidos
- Como consultar resumo do faturamento pelo maxCom no Telegram?

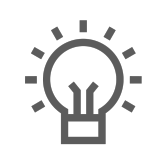

Não encontrou a solução que procurava?

Sugira um artigo